打开滇西应用技术大学就业信息 http://wyuas.ynbys.cn/ 或可从"滇西应用技术大学官网 -招生就业-就业信息网"进入。选择单位登录 如图

| 欢迎访问演西应用技术 <del>大学驾</del> 业信息网          |             |                        |     |                                    | 设头               | 自页 收藏本站           |
|-----------------------------------------|-------------|------------------------|-----|------------------------------------|------------------|-------------------|
|                                         | 」 お 術 大 学 京 | 优业信息网                  | 3   |                                    |                  |                   |
| 主页 学生 单位                                | 校友就业信息      | 2 关于我们                 |     | 就业服务                               | 全站搜索             |                   |
|                                         |             |                        |     |                                    |                  |                   |
|                                         |             |                        |     |                                    |                  | narwaa wa nikakai |
|                                         |             |                        |     |                                    |                  |                   |
|                                         |             |                        |     |                                    | ne lune .        |                   |
|                                         |             |                        |     |                                    |                  |                   |
|                                         |             | un nauliittiinu uu all |     |                                    | 20 ° - 11 11° 1. | allla" ev         |
| anta anta anta anta anta anta anta anta |             | <b>11.</b>             |     | m                                  |                  | n                 |
|                                         |             |                        |     |                                    | 8                |                   |
|                                         |             |                        |     | n <mark>n a namu namu a</mark> nau | 1. Aller         | ululi "           |
| ROMORAUI                                |             | Smment.                |     |                                    |                  |                   |
| 点击单位登                                   | 录 跳到        | 全省统·                   | 一登录 | 女 女                                | 口图               |                   |

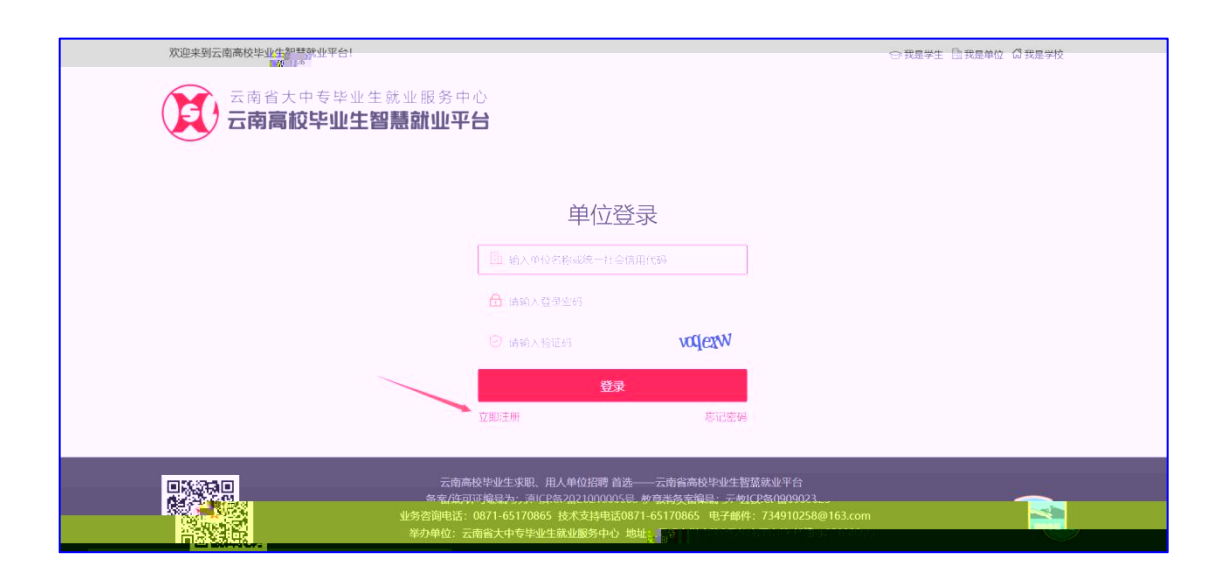

## 点击【立即注册】 如上图

打开注册第一步 按右侧提示完成单位注册 如图

| 欢迎来到云南高校毕业生            | 智慧就业平台!                                                                      |         | ◎ 我是学生 🗎 我是单位 🕼 我是学校                                          |
|------------------------|------------------------------------------------------------------------------|---------|---------------------------------------------------------------|
|                        | 单位注册                                                                         | 已有账号? 三 | 3上登录                                                          |
|                        |                                                                              |         | 注册须知:                                                         |
| A Annuelluk            |                                                                              |         |                                                               |
|                        |                                                                              | н       |                                                               |
| ana araannaanna        | UHUMUSSINNI YUUSSIIMYINNIYIN<br>U                                            | Ш       | South Charles and South States                                |
| որդա                   |                                                                              | n<br>u  | sz.alanoszerenyiszt.aszerene<br>zz.aczelymilleteniniszteren * |
| -UUM                   |                                                                              | n       |                                                               |
| u <b>ittiitti</b> nnu. | Multital (1990) (1990) (1990) (1990)<br>Multital (1990) (1990) (1990) (1990) |         |                                                               |
| n MWP                  | "Additid dinalarik diddd Madiffia.                                           | n<br>u  |                                                               |
| ananan.                | "<br>"MADAMARAN ARP'ANG                                                      | **<br>  |                                                               |
|                        |                                                                              | ~       |                                                               |
|                        | n vang wee *                                                                 |         |                                                               |

## 第一步完成后 进入注册第二步 完善注册信息 如图

| 欢迎来到云南高校毕业生智慧就                        | <b>您好,才立方信思科技有限公司</b> 退出            |                |                                                                             |
|---------------------------------------|-------------------------------------|----------------|-----------------------------------------------------------------------------|
|                                       | 单位注册                                | 已有账号?马上登录      | 注册须知:                                                                       |
| · · · · · · · · · · · · · · · · · · · | ₽₽ <b>***</b> *注灭汉鼠 <sub>□(*)</sub> | <b>*</b> 在零招中核 | 1. 注册资料准备:如果公查位置业内<br>熙复印件、单位logogide(《《古》》:<br>jgg, png, gif, jpeg档定的图片).  |
| 单位基本信息                                | l                                   |                | 清提前准备。<br>2、无营业执照的单位清上传其他相关<br>证件,如工商登记证、组织机构代码<br>可能的性人说法,社会理体法人           |
| *单位全称                                 | オ立方信息科技有限公司                         |                | 证、参亚中心法公证中,任云的外法入<br>证书、办学许可证、民办非企业单位登<br>记证书、司法鉴定许可证等其他包含单<br>位名称与相关代码的证件。 |
| *统一社会信用代码                             | 123456789123456777                  |                | 3、单位全称是单位登录系统的账户<br>名,必须和营业执照上的单位全称一                                        |
| *单位注册邮箱                               | 294594689@qq.com                    |                | 致,否则无法注册成功。<br>4、单位名称和统一社会信用代码 <sup>在</sup> 3次                              |
| *单位行业                                 | 请选择                                 | ~              | 正确,系統会与全国統一社会信用代码<br>库校验,不一致则无法注册。                                          |
| *单位注册所在地                              | 请选择                                 | ~              |                                                                             |
| *单位地址                                 | 请填写单位地址                             | 2              |                                                                             |
| *单位性质                                 | 请选择                                 | ~              |                                                                             |
| *单位规模                                 | -请选择                                | ~              |                                                                             |
|                                       |                                     |                |                                                                             |

将所有注册信息填写完成以后 点击提交 进入选择入校招 聘专业与入 理由 如图

| 欢迎来到云南高校毕业生智慧 | 就业平台!                     |             |              |                 | 您好,才立方信  | 包料技有限公司 退出 |  |
|---------------|---------------------------|-------------|--------------|-----------------|----------|------------|--|
| 云南省大中<br>云南高校 | □专毕业生就业<br><b>毕业生智慧</b> 篇 | 服务中心        |              |                 |          |            |  |
| 全省认证登录        |                           |             |              |                 |          |            |  |
|               | 清选择专业 (銀編                 | 夏季龍進輝50頁)   |              |                 | <br>取消事態 |            |  |
|               | 专业检索                      |             |              |                 |          |            |  |
|               | 已选专业:                     |             |              |                 | _        |            |  |
|               | 经济管理系□【专科】会计□【专科】         |             | □【专科】 金融管理   |                 |          |            |  |
|               | 生物技术系                     | 口【专科】日      | 见代农业技术       | □ 【专科】绿色食品生产与检验 |          |            |  |
|               | 现代装备制造<br>系               | 口【专科】       | 气车运用与维修技术    |                 |          |            |  |
|               |                           | BALLATERY J | 工業資源的建士台灣    | 1944-D-dellio   |          |            |  |
|               |                           | 部门联系方式      | 021-58761744 |                 |          |            |  |
|               |                           | 招聘专业。       | 请选择专业        |                 |          |            |  |
|               |                           |             | 请选择招聘专业      |                 |          |            |  |
|               |                           | 申请理由*       | 请填写信息        |                 |          |            |  |
|               |                           |             |              |                 |          |            |  |
|               |                           |             |              |                 |          |            |  |

按实 情况填写完成 点击【申请入校招聘】 如图

| 欢迎来到云南高校毕业生智慧就业平台! |                                         | 您好,才立方信息科技有限公司 退出 |
|--------------------|-----------------------------------------|-------------------|
| 全省认证登录             |                                         |                   |
|                    |                                         |                   |
|                    |                                         |                   |
|                    |                                         |                   |
| 言称数                | 业联盟 云南积糠就业平台学校就业信息网-demo                |                   |
| Ing CARA           | THE DRIVET   FILS MARTINESS MILLO       |                   |
|                    |                                         |                   |
| 元の王書が、豆ぷの          | 1, 近八江南省意味在十百千尺就在自动网。66110万年11日号,为建文中间; |                   |
|                    |                                         |                   |
|                    |                                         |                   |
| 就业工作部门             | 云南智慧就业平台描导中心-demo                       |                   |
| 部门联系方式             | 021-58761744                            |                   |
|                    | 021 30101111                            |                   |
| 招聘专业*              | 【专科】金融管理、【专科】会计、【专科】绿色                  |                   |
|                    | 请洗择招聘专业                                 |                   |
|                    |                                         |                   |
| 申请理由*              | 入校招聘                                    |                   |
|                    |                                         |                   |
|                    |                                         |                   |
|                    |                                         |                   |
|                    | 请填写申请理由                                 |                   |
|                    |                                         |                   |
|                    |                                         |                   |
|                    |                                         |                   |
|                    | 申请入校招聘返回                                |                   |
|                    |                                         |                   |

待学校管理员进行审核 审核结果通过 件通知单位 审核通过后可以发布招聘信息 申请入校招聘等。